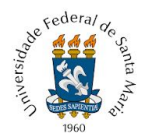

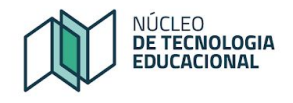

## REDEFINIÇÃO DE SENHA – PORTAL DO ALUNO

O acesso ao Portal do aluno permite acessar os portais da UFSM, como o Moodle da instituição.

Para acessar o Portal do Aluno acesse a página da UFSM <<u>www.ufsm.br</u>>, procure a caixa 'Estudantes' em 'Acesso rápido'

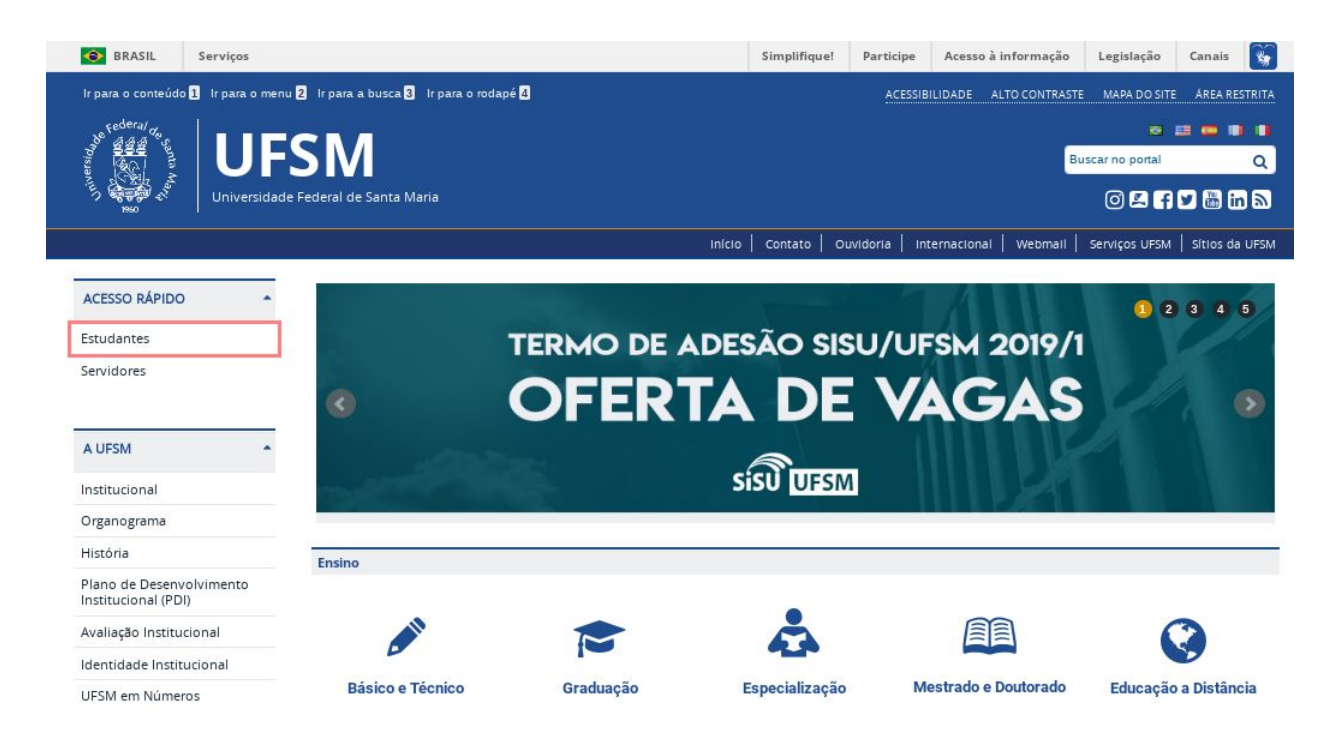

Na página seguinte, procure por 'Portal do Aluno', como marcado na imagem abaixo:

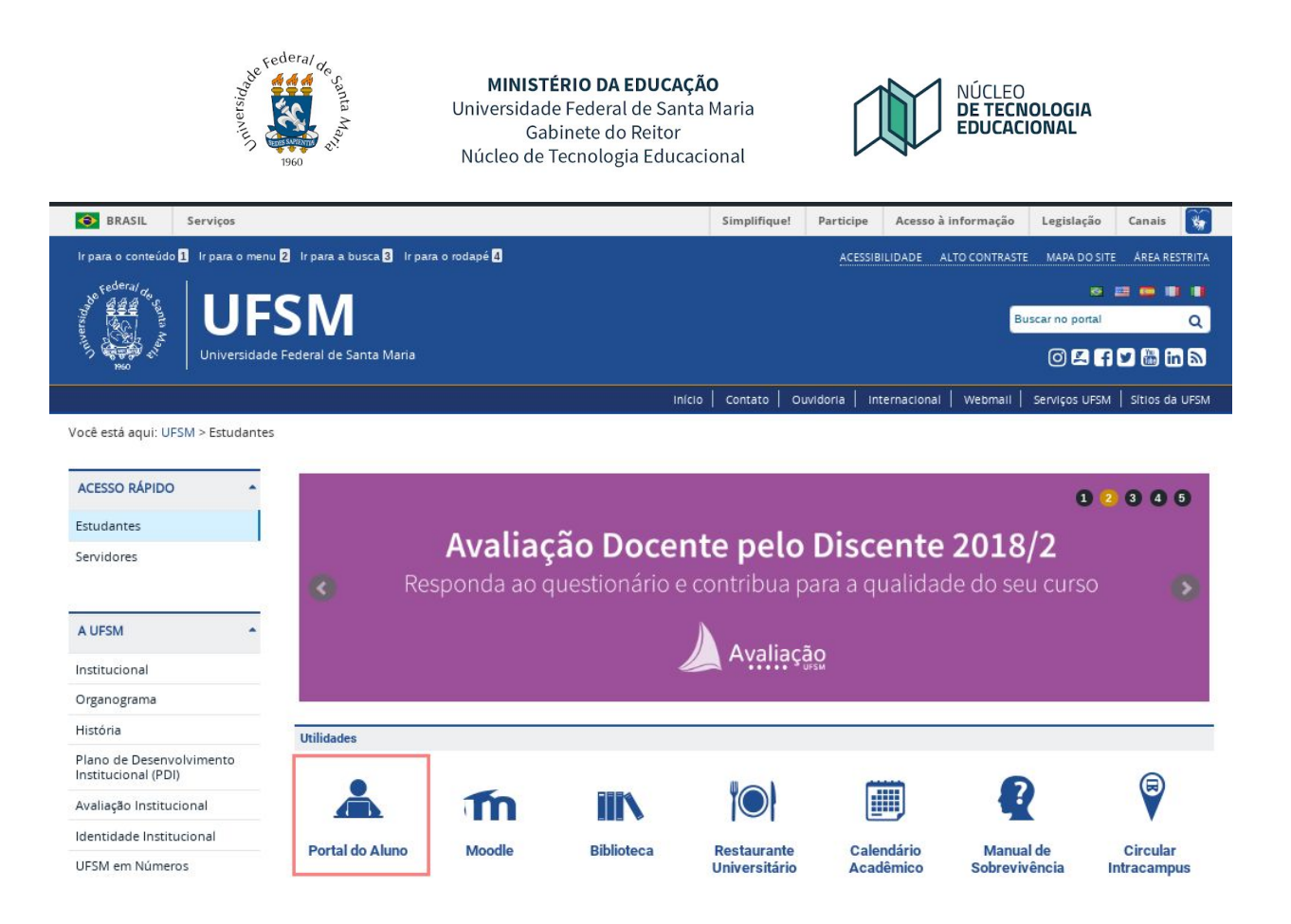

Na página do Portal do Aluno, informe o usuário (matrícula) e senha (a mesma utilizada, por exemplo, no sistema de bibliotecas).

| ← → C E https://portalufsm.br/slune/ | SPACE. Access à Informação<br>Reducional - |                                                                                                    | Participe Serviçes Legislação Canala                                                                                                    |
|--------------------------------------|--------------------------------------------|----------------------------------------------------------------------------------------------------|----------------------------------------------------------------------------------------------------|
|                                      |                                            | UFS                                                                                                    | M   PORTAL DO ALUNO                                                                                                    |
|                                      | decal de conta Maria                       | Usuário<br>Senha<br>4, finitar<br>Bana identificanse, utilize a sua matricula e a<br>sua senha (mesma usada no sistema de<br>bibliotecae). | Instruções - Alunos novos<br>Para alunos novos, a identificação será o número de<br>matricula e a seritir a dista de nascimento no formato<br>DOMMARAR, Por exemplo, 0.002100, gura nascido<br>em 0.02021080.<br>O número de matricula e a seritir a são enviados para o<br>email informado na continunação da vaga, somente<br>após esse porcesso, continume calendarios letivo, Oss.<br>Caso não tenta recebido esse e-mail na caisa de<br>entrada, verifique a caisa de span, ou acesso o Portal<br>de Confirmaçõe de Vaga e consulte seu número de<br>matricula.<br>Para matores informações, entre em contato com o<br>DERCA, através do telefone 3220-8204 ou e-mail<br>dematibilitanta; |
|                                      | Design die Albume - Marsales 7.4.7         |                                                                                                    | Concepti C 2015 CDP, LICEN. Today on Station Instruction                                                                                                    |

Caso, enfrente problemas para acessar o Portal do aluno, será necessário redefinir a senha, siga os passos indicados:

1 - Solicite alteração de senha, somente via Portal do aluno.

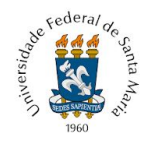

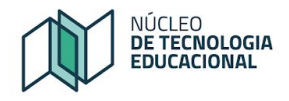

Para tanto, clique no link "Esqueci minha senha"

<<u>https://portal.ufsm.br/usuario/esqueciSenha.html</u>>e informe o número de matrícula, por exemplo: 2016100100. Informe também o endereço de e-mail utilizado na confirmação da sua vaga, por exemplo: meuemail@email.com

2 - Acesse o endereço de e-mail pessoal e busque na *Caixa de Entrada ou Spam* a mensagem com "Assunto: [UFSM] Esqueci minha senha"

Você receberá no endereço de e-mail uma redefinição de "senha provisória", ou seja, ela permitirá o acesso **uma única vez**.

Por este motivo, a mensagem orienta o estudante a alterar a senha, clicando no local indicado: "Para alterar sua senha clique aqui", como indicado na Figura.

| UFSM - Esqueci minha senha                                               |  |  |
|--------------------------------------------------------------------------|--|--|
|                                                                          |  |  |
| Nova senha gerada!                                                       |  |  |
| Você solicitou uma nova senha no portal de usuários da UFSM.             |  |  |
| Sua senha foi reconfigurada para:<br>rfo8gb7c0o                          |  |  |
| Os seguintes usuários tiveram a senha alterada:                          |  |  |
| 2016100100                                                               |  |  |
| Utilize ela pra acessar o sistema e troque por uma senha de sua escolha. |  |  |
| Para alterar sua senha clique aqui.                                      |  |  |
|                                                                          |  |  |

3 - Na página seguinte, escreva a matrícula e a senha recebida por e-mail.

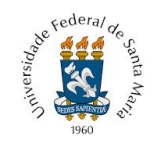

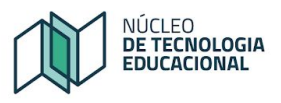

| Testacorea •                            | UFSM   GERENCIAMENTO DE USUÁRIO                                               |  |
|-----------------------------------------|-------------------------------------------------------------------------------|--|
| Selectal de Canta Maria                 | Usuário<br>2016100100<br>Senha<br>*******<br>C. Entror<br>Esqueci minha senha |  |
| Gerenciamento de Usuário - Versão 2.1.3 | Copyright © 2012-2013 CPD-UFSM. Todos os direitos reservados.                 |  |

4 – Ao realizar o login, será visualizada a tela para alterar a senha, composta por três campos:

- Senha atual: a senha recebida por e-mail, quando da solicitação de alteração de senha.

- Nova senha<sup>1</sup>: escreva uma senha de no mínimo 8 dígitos

- **Digite novamente**<sup>1</sup>: repita a nova senha

**Lembre-se que**: Ao alterar a senha, utilize uma senha que seja de fácil memorização, pois esta será utilizada para acessar o Moodle UAB na sua casa e nos encontros presenciais realizados no Polo.

| UFSM   GERENCIAMENTO                                                                                               | DE USUARIO                                                                                                 | Caixa Postal (0)                                  |
|----------------------------------------------------------------------------------------------------|----------------------------------------------------------------------------------------------------|---------------------------------------------------|
|                                                                                                    | Indicativo que                                                                                             | e a senha é provisória                            |
| A data de validade da su                                                                                           | ua senha expirou                                                                                           |                                                   |
| Preencha os campos abaixo                                                                                          | para alterar sua senha.                                                                                    |                                                   |
| Todos os usuários (logins) vi<br>A partir da alteração da sent<br>Senha atual":                                    | nculados ao seu CPF terão a senha alterada.<br>1a, você poderá acessar o SIE e os Portais WEB da           | UFSM com a mesma senha.                           |
| Todos os usuários (logins) vi<br>A partir da alteração da sent<br>cenha atual*:                                    | nculados ao seu CPF terão a senha alterada.<br>Ia, você poderá acessar o SIE e os Portais WEB da<br>A senh | UFSM com a mesma senha.<br>na recebida por e-mail |
| Todos os usuários (logins) vi<br>A partir da alteração da sent<br>enha atual*:<br>ova senha*:                      | nculados ao seu CPF terão a senha alterada.<br>a, você poderá acessar o SIE e os Portais WEB da            | UFSM com a mesma senha.<br>na recebida por e-mail |
| Todos os usuários (logins) vi<br>A partir da alteração da sent<br>enha atual*:<br>ova senha*:                      | nculados ao seu CPF terão a senha alterada.<br>1a, você poderá acessar o SIE e os Portais WEB da<br>A senh | UFSM com a mesma senha.<br>na recebida por e-mail |
| Todos os usuários (logins) vi<br>A partir da alteração da sent<br>enha atual*:<br>ova senha*:<br>igite novamente*: | nculados ao seu CPF terão a senha alterada.<br>na, vocé poderá acessar o SIE e os Portais WEB da<br>A senh | UFSM com a mesma senha.<br>na recebida por e-mail |

5 - Para **testar/visualizar** a senha que será utilizada para acessar o Portal do aluno e o Moodle Presencial ou UAB, escreva a senha em um editor de texto, a fim de visualizar<u>se o que digitou</u>

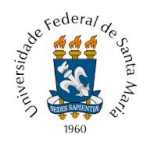

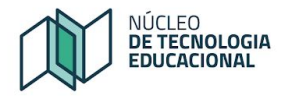

no teclado é a mesma senha que é mostrada para você no editor de texto. Às vezes, ao copiar um texto, selecionamos espaços ou outros caracteres incorretos.

Finalizado o processo de alteração de senha, o estudante é informado sobre quais usuários tiveram a senha alterada, conforme Figura 4.

| JESM L GERENCIAMENTO DE USUÁRIO                                                        | Caixa Postal (0)      | Estudante da LIESM |
|----------------------------------------------------------------------------------------|-----------------------|--------------------|
|                                                                                        | Contrast Contrast (C) | Laturante da Crom  |
| 🗑 Senhas alteradas com successo                                                        |                       |                    |
| A partir de agora, você pode acessar o SIE e os Portais WEB da UFSM com a mesma senha. |                       |                    |
| uários (logins) que tiveram a senha alterada                                           |                       |                    |
| 2016100100                                                                             |                       |                    |
|                                                                                        |                       |                    |
|                                                                                        |                       |                    |
|                                                                                        |                       |                    |
|                                                                                        |                       |                    |
|                                                                                        |                       |                    |
|                                                                                        |                       |                    |
|                                                                                        |                       |                    |
|                                                                                        |                       |                    |
|                                                                                        |                       |                    |
|                                                                                        |                       |                    |
|                                                                                        |                       |                    |
|                                                                                        |                       |                    |
|                                                                                        |                       |                    |
|                                                                                        |                       |                    |
|                                                                                        |                       |                    |
|                                                                                        |                       |                    |